|   |   |   | 1 |   |
|---|---|---|---|---|
|   |   | 1 | - | 1 |
| - | - | - | - |   |
| - | _ | _ | - |   |
|   |   |   | _ |   |
|   |   |   |   |   |

## Help Card: Wire Transaction Reporting Regions iTreasury

## Accessing Wire Reporting in iTreasury

- With iTreasury, all wire activity is located in the Wire Transaction Report list view accessed from the Reporting tab.
- To obtain Current or Previous Day activity, search for the date or amount range and view summary or detail. Information can be customized based on your particular needs.
- Current Day items will have a '*Pending*' status, and Previous Day items will have a '*Cleared*' status.

| Treas       | ury           |                         |         |              |                |        |                                   | Welcom   | He<br>e, JonathanBanka LastLogin:0 | lp   Logol<br>2/25/2022 12:13 |
|-------------|---------------|-------------------------|---------|--------------|----------------|--------|-----------------------------------|----------|------------------------------------|-------------------------------|
| HOME        |               | PAYMENTS & TRANSP       | ERS     |              | POSITIVE PAY   |        | REPORTING                         |          | ADMINISTRATION & SET               | TINGS                         |
| Wire Trans  | action Rep    | ort                     |         |              |                |        | Balance and Transaction Reporting | _        | Add Widget                         |                               |
| Wire Transa | oction Report |                         |         |              |                |        | Report Management                 |          |                                    | ¢                             |
|             |               |                         |         |              |                |        | Special Reports Online Statements |          | ⊖ □ ○ 02/25/202                    | 2 01:21 PM                    |
| Filter      | t fields      | •                       |         |              |                |        | Wire Transaction Report           | - 4      | dl Transactions v                  | Ø Filters                     |
|             | Post Date     | Transaction Description | Status  | Debit/Credit | Account Number | Amx    | Scheduled Export                  | nce      | Transaction Detail                 | *                             |
| 0           | 02/24/2022    | OUTGOING MONEY TRANSFER | Cleared | Debit        |                | -12,38 |                                   | - 64     | PD 88 test data / PD 88 test da    | ita /                         |
| 0           | 02/24/2022    | INCOMING MONEY TRANSFER | Cleared | Credit       | -              | 4,07   | Image Search                      | 57       | PD 88 test data / PD 88 test da    | ta /                          |
| 0           | 02/24/2022    | INCOMING MONEY TRANSFER | Cleared | Credit       |                | 2,093  | 54 22055006587334 20220223        | 00001153 | PD 88 test data / PD 88 test da    | ta /                          |

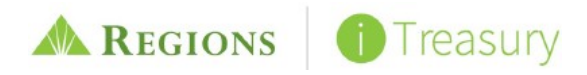

From the *Reporting* tab:

- 1. Click on the *Wire Transaction Report* widget to display transactions.
- 2. You can drag columns from one area to another based on your preference or leave the columns as they appear.
- 3. You can select a predefined view such as "Previous Business Day" to see all posted items from the prior business day.

| Treas       | ury           |                         |         |              |                |        |                                   | Welco | Help<br>me, Jonathan Banka Last Login: 02 | P Logoff<br>/25/2022 12:13 PM |
|-------------|---------------|-------------------------|---------|--------------|----------------|--------|-----------------------------------|-------|-------------------------------------------|-------------------------------|
| HOME        |               | PAYMENTS & TRANSF       | ERS     |              | POSITIVE PAY   |        | REPORTING                         |       | ADMINISTRATION & SETT                     | TINGS                         |
| Wire Trans  | saction Rep   | port                    |         |              |                |        | Balance and Transaction Reporting | -     | Add Widget                                | ۷                             |
| Wire Transa | action Report |                         |         |              |                |        | Report Management                 |       |                                           | \$                            |
|             |               |                         |         |              |                |        | Special Reports                   |       | ⊕ □     □     02/25/2022                  | 2 01:21 PM                    |
| Filter      | t fields      | •                       |         |              |                |        | Wire Transaction Report           |       | All Transactions •                        | Ø Filters                     |
|             | Post Date     | Transaction Description | Status  | Debit/Credit | Account Number | Amx    | Scheduled Export                  | nce   | Transaction Detail                        | *                             |
| 0           | 02/24/2022    | OUTGOING MONEY TRANSFER | Cleared | Debit        |                | -12,38 |                                   | - 64  | PD 88 test data / PD 88 test dat          | ta /                          |
|             | 02/24/2022    | INCOMING MONEY TRANSFER | Cleared | Credit       |                | 4,07   | Image Search                      | 57    | PD 88 test data / PD 88 test dat          | ta /                          |
| 0           | 02/24/2022    | INCOMING MONEY TRANSFER | Cleared | Credit       |                | 2,093  | 54 22055006587334 2022022300      | 01153 | PD 88 test data / PD 88 test dat          | ta/                           |

| HOME                 | PAYM                         | ENTS & TRANSFERS | POSITIVE PAY   | REPORTING          | ADMINISTRATION & SETTINGS                                                                                                    |
|----------------------|------------------------------|------------------|----------------|--------------------|----------------------------------------------------------------------------------------------------|
| Vire Transactio      | n Report                     |                  |                |                    | Add Widget                                                                                                    |
| Wire Transaction R   | eport                        |                  |                |                    |                                                                                                    |
|                      |                              |                  |                |                    | 🕀 🕞 🧿 02/25/2022 01:21 f                                                                                                    |
| Filter Select fields |                              | ]                |                |                    | Image: Contraction of the second second se |
| Filter Select fields | •<br>umns                    | ]                |                |                    | <ul> <li>         ⊕ □ 02/25/2022 01:21 #         All Transactions         ★ Filt     </li> </ul>                                                                                                    |
| Filter Select fields | •<br>Iumns<br>Account Number | Z Amount         | Bank Reference | Customer Reference | C Debit/Credit                                                                                                    |

- Extended detail is provided for Previous Day and Current Day transactions and is located by hovering your cursor over the Transaction Detail.

| Treas       | ury                  |                                                 |        |                       |                |                      |                | w                  | Help                       |
|-------------|----------------------|-------------------------------------------------|--------|-----------------------|----------------|----------------------|----------------|--------------------|----------------------------|
| HOME        |                      | PAYMENTS & TRANSI                               | FERS   |                       | POSITIVE PAY   |                      | REPORTING      |                    | ADMINISTRATION & SETTINGS  |
| ire Trans   | action Repo          | ort                                             |        |                       |                |                      |                |                    | Add Widget                 |
| Wire Transa | ction Report         |                                                 |        |                       |                |                      |                |                    |                            |
|             |                      |                                                 |        |                       |                |                      |                |                    | ⊕ □ 02/25/2022 01:26 P     |
| Filter Sele | t fields             | -                                               |        |                       |                |                      |                |                    | All Transactions 🔹 💋 Filte |
|             |                      |                                                 |        |                       |                |                      |                |                    |                            |
|             | Post Date 02/24/2022 | Transaction Description OUTGOING MONEY TRANSFER | Status | Debit/Credit<br>Debit | Account Number | Amount<br>-12,384.00 | Bank Reference | Customer Reference | e Transaction Detail 3     |